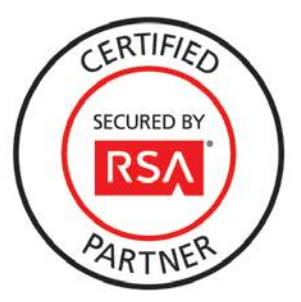

# **RSA Security Analytics Ready Implementation Guide**

Last Modified: December 2<sup>nd</sup>, 2013

### **Partner Information**

| Product Information |                                                                                                    |
|---------------------|----------------------------------------------------------------------------------------------------|
| Partner Name        | Array Networks                                                                                                    |
| Web Site            | www.arraynetworks.net                                                                                                    |
| Product Name        | SPX Series Universal Access Controllers                                                                                                    |
| Version & Platform  | 8.4.6                                                                                                    |
| Product Description | Engineered from the ground up for high-performance universal secure<br>access, Array Networks SPX Series Universal Access Controllers provide<br>secure access to networks, applications and data for any class of user, on<br>any device in any location. Using end-point security, server-side security<br>and encryption for data in motion, the SPX Series holds all users to the<br>same security standards regardless of whether they are employees,<br>partners or visitors located inside or outside the corporate network.<br>Whether at corporate headquarters, a branch office, home, a wireless<br>hotspot or on the go, users can quickly and easily use PCs, laptops, smart<br>phones and tablets to quickly and easily access email, file shares and<br>applications. |

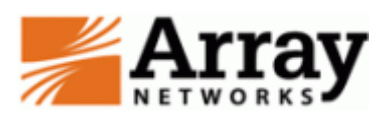

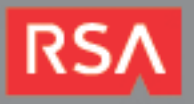

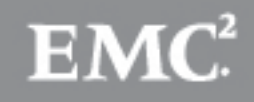

#### **Solution Summary**

Integrating Array Networks SPX Series Universal Access Controllers with RSA's enVision involves directing the SPX's logs to the Security Analytics server.

Format: log host <IP\_of\_SA\_server> <destination\_port> <protocol> Example: log host 10.10.39.60 514 udp

The Array Networks SPX Series Universal Access Controllers paired with RSA Security Analytics allows customers to monitor, provide compliance reports for government and industry regulations and perform forensic analysis of logs generated. Additional benefits include tracking user activity and detecting anomalous behavior.

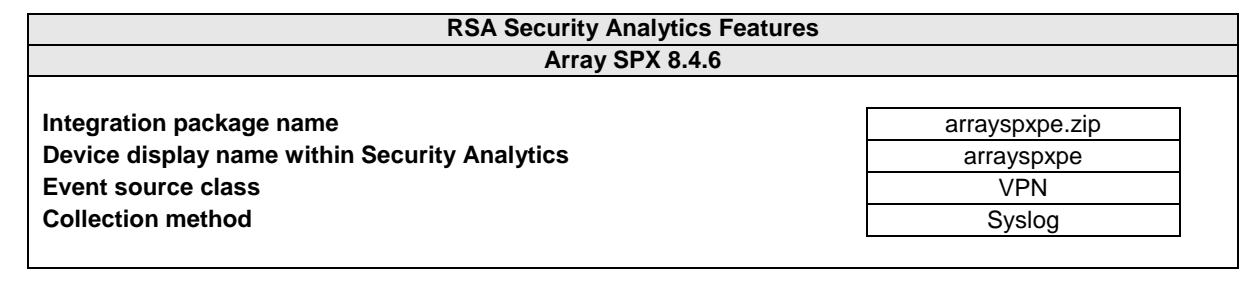

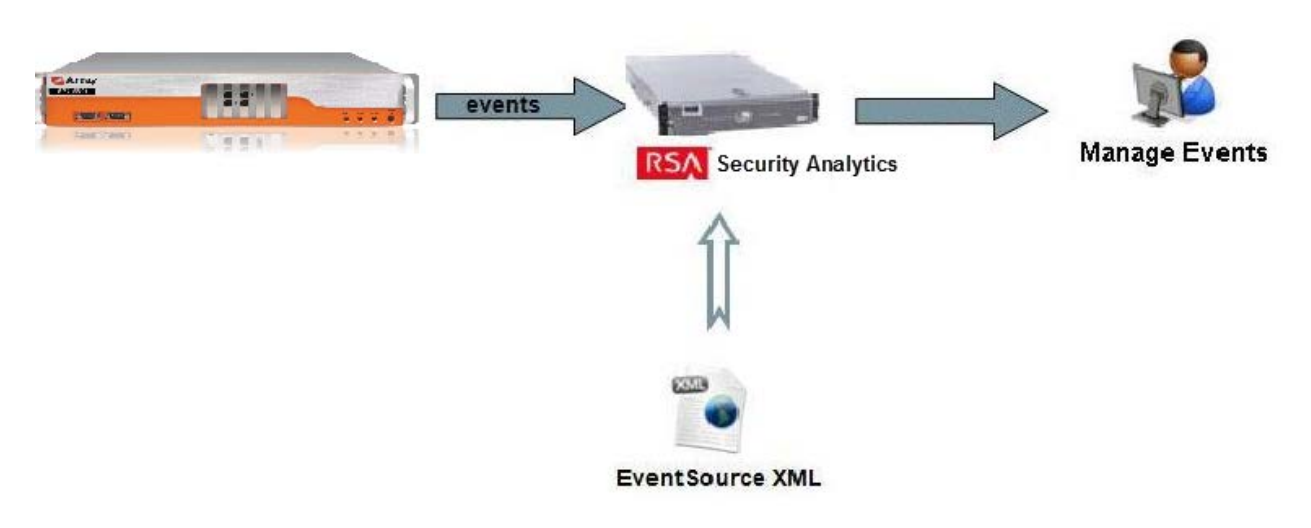

#### **Release Notes**

| Release Date | What's New In This Release       |
|--------------|----------------------------------|
| 12/02/2013   | Initial SA support for Array SPX |
|              |                                  |

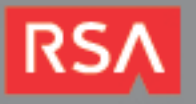

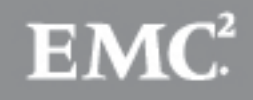

# **Security Analytics Integration Package**

The RSA Security Analytics (SA) Community is an online forum for customers and partners to exchange technical information and best practices with each other. The forum also contains the location to download the SA Integration Package for this guide. All Security Analytics customers and partners are invited to register and participate in the <u>RSA Security Analytics Community</u>.

Once you have downloaded the package from the Security Analytics Community, the next steps are to deploy this on all log decoders. Follow the rest of this Implementation Guide to proceed.

Solution Note: For steps to disable or remove the Security Analytics Integration Package, please refer to the Appendix of this Implementation Guide.

An overview of the RSA Security Analytics package consists of the following files:

| Filename                      | File Function                                                                 |
|-------------------------------|-------------------------------------------------------------------------------|
| arrayspxpe.envision           | This file is deployed during the <b>Deploy Security Analytics Integration</b> |
|                               | Package section in this guide.                                                |
| index-concentrator-custom.xml | This file can be referenced for the Create the index-concentrator-            |
|                               | custom.xml section.                                                           |
| table-map.xml                 | This file can be referenced for the Modify the table-map.xml section.         |
| variables.txt                 | This file can be used to determine which variables are used within the        |
|                               | parser/XML. The format of the file consists of:                               |
|                               | enVision variable name> SA variable name> SA variable type                    |
|                               |                                                                               |

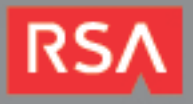

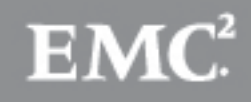

# **Deploy enVision Content File**

In order to use RSA Partner created content, you must first deploy the *enVision Content File* from the **Security Analytics Live** module. Log into Security Analytics and perform the following actions:

- 1. From the Security Analytics menu, select Live > Search.
- 2. In the keywords field, enter: enVision.
- 3. Security Analytics will display the Envision Content File in Matching Resources.
- 4. Click on Envision Content File.

| 🕒 Live 💿 🖉                  | O Search | Hesource |    | Manage 🔛 🍈 🖳 RSA Security Analytic                                                                                                    |  |  |  |  |
|-----------------------------|----------|----------|----|----------------------------------------------------------------------------------------------------|--|--|--|--|
| Search Criteria             |          |          | <1 | Matching Resources                                                                                                    |  |  |  |  |
| Keyword(s):                 |          |          |    | 📰 Show Results 💿   🔚 Details 🛛 Subscribe 🗐 Deploy                                                                                                    |  |  |  |  |
| enVision<br>Resource Types: |          |          |    | Envision Content File<br>type LOGDEVICE upd Hed Thu Sep 05 2013 09:58:12 GMT-0400                                                                       |  |  |  |  |
| Tags:                       |          |          | >  | (Eastern Daylight Time) version 0.20 size 4.2 MB subscribed yes<br>This file is used to update the content file for enVision<br>the netwitness for logs |  |  |  |  |

5. Next click **Deploy** in the menu bar.

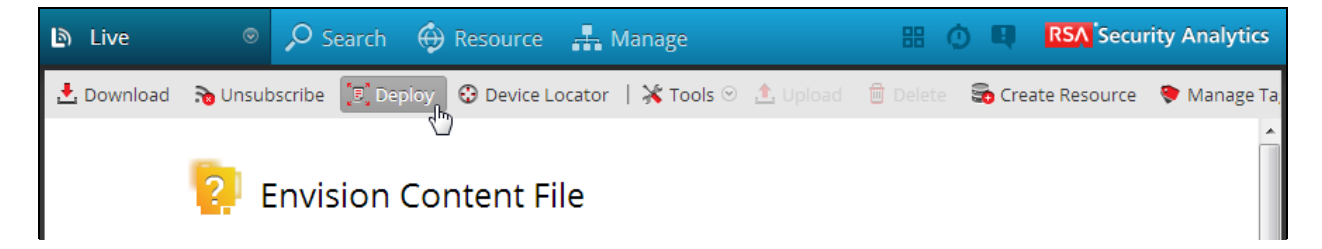

6. Check your Log Decoder(s) in Devices tab and then click Push.

| м | lanual Resource Deployment |              |                         |                      |  |  |  |  |  |
|---|----------------------------|--------------|-------------------------|----------------------|--|--|--|--|--|
|   | —Deploy the followi        | ng resources |                         | Devices              |  |  |  |  |  |
|   | Flle Name                  | Device Type  | Description             | Devices Groups       |  |  |  |  |  |
|   | Envision Con               | LOGDEVICE    | This file is used to up | ✓ Ø Name ∧ Type      |  |  |  |  |  |
|   |                            |              |                         | ✓ vm3098 Log Decoder |  |  |  |  |  |
|   |                            |              |                         |                      |  |  |  |  |  |
|   |                            |              |                         |                      |  |  |  |  |  |

7. Once deployed, you will receive a COMPLETE message in the Deployment Job Progress window.

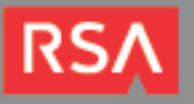

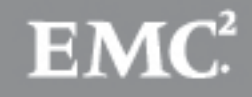

### **Deploy Security Analytics Integration Package**

After completing the previous section, *Deploy enVision Content File*, you can now deploy the Security Analytics Integration Package. Download the appropriate RSA Partner Integration Package, then log into Security Analytics to perform the following actions:

- 1. From the Security Analytics menu, select **Administration > Devices**.
- 2. Select your Log Decoder from the list, select View > Config.

Note: In an environment with multiple Log Decoders, deploy the Integration Package on each Log Decoder that will use the new device.

- 3. Next, select the **Parsers** tab and click the **Upload** button.
- 4. From the Upload Parsers window, click the Add button and select the .envision file.
- 5. Under the file name column, select the integration package name and click **Upload**.
- 6. Navigate to Administration > Devices and check the Log Decoder than click Restart Services.

| <ul><li>Administration</li></ul> | ⊙ 🗄 De  | evices | Ξ Та | isks C   | 🖵 Syst     | em               |              |                    |              |        |                  |  |
|----------------------------------|---------|--------|------|----------|------------|------------------|--------------|--------------------|--------------|--------|------------------|--|
| Groups                           |         |        |      | Devices  |            |                  |              |                    |              |        |                  |  |
| + - ☑   Ⅲ View ⊙ +               |         |        |      | - 🗆      | í   🎟 v    | iew 🖂 📑 Activate | 👼 Deactivate | 🙂 Restart Services | 😃 Reboot Dev | vice 🔁 | Device Updates 📀 |  |
| Name                             | Address | Туре   |      | Licensed | 2 🖉        | Name ^           |              | Address            | 1            | Port   | Туре             |  |
|                                  |         |        |      | yes      | <b>₽</b> ≠ | vm3105           |              | 127.0.0.1          |              | 51113  | Reporting Engine |  |
|                                  |         |        |      | yes      | ø          | <b>∃ vm3106</b>  |              | 10.100.53.106      |              | 50105  | Concentrator     |  |
|                                  |         |        |      | yes      | <i>S</i>   | vm3107           |              | 10.100.53.107      |              | 50101  | Log Collector    |  |
|                                  |         |        |      | yes      | 1          | vm3107           |              | 10.100.53.107      |              | 50102  | Log Decoder      |  |

7. From the Administration > Device screen check Log Decoder and select View > Config.

| Administration    | 🗏 Tasks 📮 System                           |                                 |                            |
|-------------------|--------------------------------------------|---------------------------------|----------------------------|
| Groups            | Devices                                    |                                 |                            |
| 🕂 🗕 🗹   🎹 View 🛇  | + - 🗹   🛄 View 🔿 🗟 Activate 🏾 👼 Deactivate | 🙂 😃 Restart Services 🖞 Reboot D | evice 🛛 🗧 Device Updates 📀 |
| Name Address Type | 🗆 Licensed 🔓 🥡 System                      | Address                         | Port Type                  |
|                   | 🔲 yes 🗧 上 Stats                            | 127.0.0.1                       | 51113 Reporting Engine     |
|                   | yes Config                                 | 10.100.53.106                   | 50105 Concentrator         |

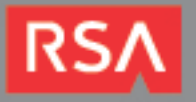

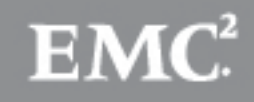

8. The new device will automatically be listed under General > Device Parsers Configuration.

| Administration 🛛 🗐 Devices 🔚 Tasks 🖵 System |                                  |         |              |                              |              |  |  |  |  |
|---------------------------------------------|----------------------------------|---------|--------------|------------------------------|--------------|--|--|--|--|
| 🚠 Change Device   🖳 vm3107 > 🎄 Config 👳     |                                  |         |              |                              |              |  |  |  |  |
| General Files App Rules Cor                 | relation Rules Feeds             | Parsers | Applia       | nce Service Configuration    |              |  |  |  |  |
| System Configuration                        |                                  |         |              | Parsers Configuration        |              |  |  |  |  |
| Name                                        | Config Value                     |         |              | Name                         | Conflg Value |  |  |  |  |
| Compression                                 | 0                                |         | <b>^</b>     |                              | <b>V</b>     |  |  |  |  |
| Port                                        | 50002                            |         | =            | BITTORRENT                   |              |  |  |  |  |
| SSL                                         | off                              |         |              | FeedParser                   | <b>V</b>     |  |  |  |  |
| Stat Update Interval                        | 1000                             |         | -            | FIX                          |              |  |  |  |  |
| Log Decoder Configuration                   |                                  |         |              | ∃ GeolP                      |              |  |  |  |  |
| Name                                        | Conflg Value                     |         |              | GNUTELLA                     |              |  |  |  |  |
| ∃ Adapter                                   |                                  |         | Â            | I IMAD                       | <b>V</b>     |  |  |  |  |
| Berkley Packet Filter                       |                                  |         | E            | Device Parsers Configuration |              |  |  |  |  |
| Capture Interface Selected                  |                                  | Name    | Config Value |                              |              |  |  |  |  |
| 🖃 Cache                                     |                                  |         |              | actiancevantage              | $\checkmark$ |  |  |  |  |
| Cache Directory                             | /var/netwitness/logdecoder/cache |         |              | actividentity                | V            |  |  |  |  |
| Cache Size                                  | 4 GB                             |         |              | airdefense                   | $\checkmark$ |  |  |  |  |
|                                             |                                  |         |              | airmagnot                    |              |  |  |  |  |

#### Create the index-concentrator-custom.xml

Modify the index-concentrator-custom.xml file to retrieve meta details from log collections.

- 1. Log into the log decoder via console or SSH.
- 2. On the log decoder, go to the /etc/netwitness/ng/envision directory.
- 3. If the **index-concentrator-customer.xml** file does not exist, copy the index-concentrator-custom.xml from the Integration zip file to this directory.
  - If the index-concentator-custom.xml file already exists then append the content to the existing file.
- 4. Navigate to Administration > Devices and check the Log Decoder than click Restart Services.

| Administration                                                        |         | evices | ⊟ Та | sks C    | Syste | em                 |             |               |                  |       |                  |
|-----------------------------------------------------------------------|---------|--------|------|----------|-------|--------------------|-------------|---------------|------------------|-------|------------------|
| Groups                                                                | Devices |        |      |          |       |                    |             |               |                  |       |                  |
| + - 🗹   🎟 View 🛛 🕴 + - 🗹   🎟 View 🖓 🖙 Activate 🎧 Deactivate 🙂 Restart |         |        |      |          |       | 🙂 Restart Services | 😃 Reboot De | vice 🗃        | Device Updates 📀 |       |                  |
| Name                                                                  | Address | Туре   |      | Licensed | 2 💋   | Name ^             |             | Address       |                  | Port  | Туре             |
|                                                                       |         |        |      | yes      | ₽ 🥖   | vm3105             |             | 127.0.0.1     |                  | 51113 | Reporting Engine |
|                                                                       |         |        |      | yes      | ø     | <b>⊎ vm3106</b>    |             | 10.100.53.106 |                  | 50105 | Concentrator     |
|                                                                       |         |        |      | yes      | ø     | vm3107             |             | 10.100.53.107 |                  | 50101 | Log Collector    |
|                                                                       |         |        |      | yes      | 1     | vm3107             |             | 10.100.53.107 |                  | 50102 | Log Decoder      |

Below is an example of the index-concentrator-custom.xml for the enVision attributes macaddr and node.

```
<key description="macaddr" level="IndexValues" name="eth.host" format="Text" valueMax="100000" />
<key description="node" level="IndexValues" name="node" format="Text" valueMax="100000" />
```

#### Modify the table-map.xml

The table-map.xml file contains the enVision to NetWitness meta map.

- 1. Log into the Log Decoder via console or SSH.
- 2. On the Log Decoder, go to /etc/netwitness/ng/envision/etc.
- 3. Use the name fields in the index-concentrator-custom.xml file to determine the list of attributes which need to be modified in the table-map.xml file.

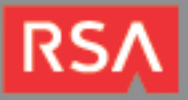

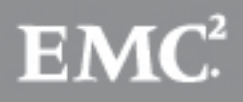

- 4. Copy the table.map.xml from/etc/netwitness/ng/envision/etc to /etc/netwitness/ng/envision.
- 5. Open /etc/netwitness/ng/envision/table.map.xml file and modify the field flags=Transient to flags=None for only the attributes that exist in the name field of the index-concentrator-custom.xml file.

The below table-map.xml maps is an example of the enVision attribute **macaddr** and **node** mapped to the correlated NetWitness attribute, with the flag field modified to **None**.

| 2vml version_"1 0" opcoding_"utf 0"2                                                                                                    |
|----------------------------------------------------------------------------------------------------|
| i versione 1.0 encournge uct-8 :>                                                                                                    |
|                                                                                                    |
| attributes.                                                                                                    |
| provision and the finale of the Conduction in the universal table                                                                                          |
| formation of the language key data time. See LanguageManagen Defaults to "Toyt"                                                                            |
| format: optional. The anguage key data type, see LanguageManager. Defaults to Text.                                                                        |
| riags: Optional, one of None Frielburation fransfert, befaults to None.                                                                                    |
| Tallurekey: Optional. The name of the NW key to write data if conversion fails. Defaults to system                                                         |
| parse.error meta.                                                                                                    |
| nullTokens: Optional. The list of "null" tokens. Pipe separated. Default is no null tokens.                                                                |
| ->                                                                                                    |
| nappings>                                                                                                    |
| <pre><!-- These entries are defined and created by Panorama and can be turned on/off here--> cmapping envisionName="device.class" flags="None" /&gt;</pre> |
| <mapping_envisionname="macaddr" flags="None" format="MAC" nwname="eth.host"></mapping_envisionname="macaddr">                                              |
| <mapping envisionname="mail_id" flags="Transient" nwname="mail_id"></mapping>                                                                              |
| <mapping envisionname="mask" flags="Transient" nwname="mask"></mapping>                                                                                    |
| <mapping envisionname="message_body" flags="Transient" nwname="message.body"></mapping>                                                                    |
| <mapping envisionname="network_port" flags="Transient" format="Int32" nwname="network.port"></mapping>                                                     |
| <pre><mapping envisionname="msg" flags="Transient" format="Text" nwname="msg"></mapping></pre>                                                             |
| <mapping envisionname="network_service" flags="Transient" nwname="network.service"></mapping>                                                              |
| <pre><mapping envisionname="node" flags="None" nwname="node"></mapping></pre>                                                                              |
| <pre>boing envisionName="nodena" " Name="node.name" flags="To the to" /&gt;</pre>                                                                          |
|                                                                                                    |
|                                                                                                    |
| <pre><mapplu,< td=""></mapplu,<></pre>                                                                                                    |
| <pre>smapping environmenter"workspace desc" nwName</pre>                                                                                                   |
| <pre>mapping envisionName="workstation" nwName="alias host" flags="None" /&gt;</pre>                                                                       |
| <pre>ampping envisionName="zone" nwName="zone" flags="Transient"/&gt;</pre>                                                                                |
| mappings>                                                                                                    |

6. Navigate to Administration > Devices and check the Log Decoder than click Restart Services.

| Administration | • <b>E</b> d | evices | ∃Та | isks C   | Syste      | em               |              |                    |             |         |                  |
|----------------|--------------|--------|-----|----------|------------|------------------|--------------|--------------------|-------------|---------|------------------|
| Groups         |              |        | De  | Devices  |            |                  |              |                    |             |         |                  |
| 🕂 — 🗹   🎹 Viev |              |        | +   | - 🗷      | 🎹 Vi       | iew 🗵 📑 Activate | 👼 Deactivate | 🙂 Restart Services | 😃 Reboot De | evice 🗃 | Device Updates 📀 |
| Name           | Address      | Туре   |     | Licensed | 2 🖉        | Name ^           |              | Address            |             | Port    | Туре             |
|                |              |        |     | yes      | <b>e</b> 💉 | vm3105           |              | 127.0.0.1          |             | 51113   | Reporting Engine |
|                |              |        |     | yes      | ø          | <b>⊎ vm3106</b>  |              | 10.100.53.106      |             | 50105   | Concentrator     |
|                |              |        |     | yes      | ø          | vm3107           |              | 10.100.53.107      |             | 50101   | Log Collector    |
|                |              |        |     | yes      | \$         | vm3107           |              | 10.100.53.107      |             | 50102   | Log Decoder      |

7. The Log Decoder is now ready to parse events for this device.

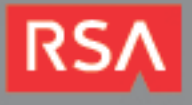

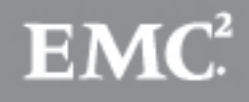

### **Partner Product Configuration**

#### **Before You Begin**

This section provides instructions for configuring the Array Networks SPX with RSA Security Analytics. This document is not intended to suggest optimum installations or configurations.

It is assumed that the reader has both working knowledge of all products involved, and the ability to perform the tasks outlined in this section. Administrators should have access to the product documentation for all products in order to install the required components.

All Array Networks components must be installed and working prior to the integration. Perform the necessary tests to confirm that this is true before proceeding.

#### Array SPX Configuration

- 1. Login to the WebUI.
- 2. Select Monitoring from the column on the left.
- 3. Select **Enable Logging**. If the check box is grayed out, enter *Config* mode by clicking the **Config** radio button in the upper left corner.

| Arrav                   | Username: array                                    | Language: English 💽 Help   Logout                                   |
|-------------------------|----------------------------------------------------|---------------------------------------------------------------------|
| NETWORKS                | SPX Host Name: Test2                               | Save Config                                                         |
| Mode: C Enable C Config |                                                    |                                                                     |
| Base System             | Logging SNMP Statistics                            |                                                                     |
| Global Home             | General Syslog Servers HTTP Logging L3 VPN Log     | ging ATF Logging Email Buffer                                       |
| SYSTEM CONFIGURATION    | GENERAL SETTINGS                                   |                                                                     |
| General Settings        | Enable Logging: 🔽                                  |                                                                     |
| Advanced Networking     | Enable Timestamp: 🔽 (Check this box to include the | mestamp on log entry)                                               |
| Clustering              | Enable Time Zone: 🔲 (Check this box to include ti  | me zone on log entry)                                               |
| Webwall                 | Facility: LOCALO                                   |                                                                     |
| ADMINISTRATORS          | Level: 6: INFO                                     |                                                                     |
| Global Admin            |                                                    |                                                                     |
| Admin Roles             | CLEAR LOG SETTINGS                                 |                                                                     |
| Admin Authentication    | Clear Log Settings: Clear NOW                      |                                                                     |
| GLOBAL RESOURCES        | * Note: Clearing settings will a                   | also set HTTP Logging and Email Alert settings back to the default. |
| Local Databases         |                                                    |                                                                     |
| SSL Backend Server      | LOG TEST                                           |                                                                     |
| Thin Client Support     | Generate a Test Log Message: Generate NOW          |                                                                     |
| ADMIN TOOLS             |                                                    |                                                                     |
| System Management       |                                                    |                                                                     |
| Config Management       |                                                    |                                                                     |
| Troubleshooting         |                                                    |                                                                     |
| Change Password         |                                                    |                                                                     |
| VIRTUAL SITES           |                                                    |                                                                     |
| Virtual Sites           |                                                    |                                                                     |
| Service Management      |                                                    |                                                                     |
|                         |                                                    |                                                                     |

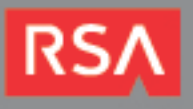

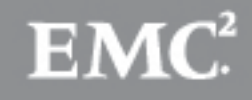

4. Navigate to Logging > Syslog Servers and click Add Server Entry.

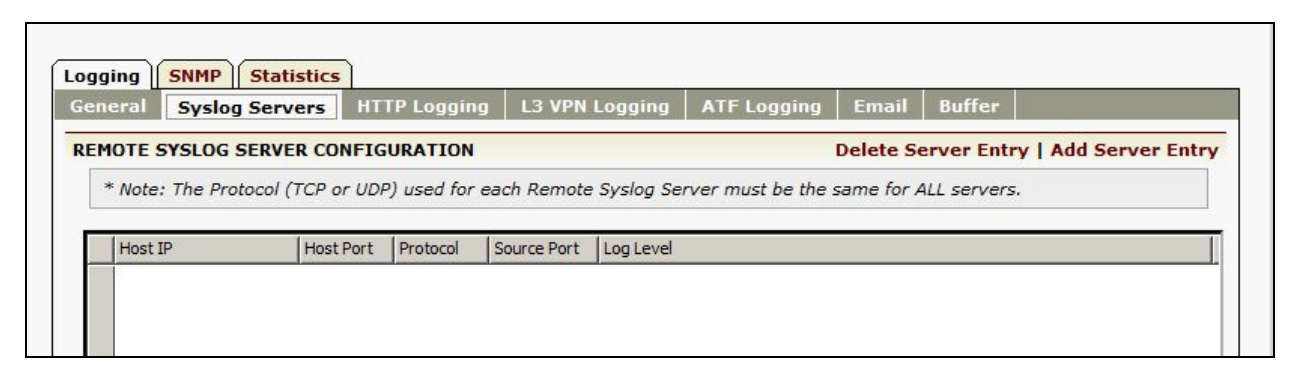

5. Enter the **Host IP** and **Host Port** information of the Security Analytics log server. Select the log levels or leave all the boxes unchecked to enable all log levels.

|                                                    | Syslog Se                                                                                                    | rvers    | HTTP Logging        | L3 VPN Logging            | ATF Logging        | Email      | Buffer          |             |
|----------------------------------------------------|----------------------------------------------------------------------------------------------------|----------|---------------------|---------------------------|--------------------|------------|-----------------|-------------|
| ADD SER                                            | VER ENTRY                                                                                                    |          |                     |                           | Car                | ncel   Sav | ve & Add Anot   | ther   Save |
| * Note                                             | : The Protoco                                                                                                    | I (TCP o | or UDP) used for e  | ach Remote Syslog Se      | rver must be the : | same for A | ALL servers.    |             |
|                                                    | Host IP:                                                                                                    | 0.10.39  | .60                 |                           |                    |            |                 |             |
|                                                    | Protocol:                                                                                                    |          | (If Protocol is dis | abled, this server will i | use the same prot  | ocol from  | other configure | d server)   |
|                                                    | Host Port:                                                                                                    | 514      |                     |                           |                    |            |                 |             |
| S                                                  | ource Port:                                                                                                    | 514      |                     |                           |                    |            |                 |             |
|                                                    |                                                                                                    |          |                     |                           |                    |            |                 |             |
| Log Lev                                            | el [Descript                                                                                                    | ion (Lo  | g Number)]: (D      | efault = All log leve     | ls if no checkbo   | x below    | is checked.)    |             |
|                                                    |                                                                                                    | _        |                     |                           |                    |            |                 |             |
| [EMERG                                             | SENCY (7)]: I                                                                                                    |          |                     |                           |                    |            |                 |             |
| EMERG                                              | GENCY (7)]:  <br>ALERT (6)]:                                                                                     |          |                     |                           |                    |            |                 |             |
| EMERG<br>[/<br>CRI                                 | ENCY (7)]:  <br>ALERT (6)]:  <br>TICAL (5)]:                                                                     |          |                     |                           |                    |            |                 |             |
| EMERG<br>[/<br>CRI <sup>-</sup><br>[E              | ENCY (7)]:  <br>ALERT (6)]:  <br>TICAL (5)]:  <br>RROR (4)]:                                                     |          |                     |                           |                    |            |                 |             |
| EMERG<br>[/<br>[CRI]<br>[E<br>[WAR                 | ENCY (7)]:  <br>ALERT (6)]:  <br>TICAL (5)]:  <br>RROR (4)]:  <br>RNING (3)]:                                    |          |                     |                           |                    |            |                 |             |
| EMERG<br>[/<br>[CRI<br>[CRI<br>[WAR<br>[WAR<br>[NC | SENCY (7)]:  <br>ALERT (6)]:  <br>TICAL (5)]:  <br>RROR (4)]:  <br>RNING (3)]:  <br>DTICE (2)]:                  |          |                     |                           |                    |            |                 |             |
| EMERG<br>[A<br>[CRI"<br>[E<br>[WAR<br>[NG          | SENCY (7)]:  <br>ALERT (6)]:  <br>TICAL (5)]:  <br>RROR (4)]:  <br>RNING (3)]:  <br>DTICE (2)]:  <br>[INFO (1)]: |          |                     |                           |                    |            |                 |             |

6. Click Save.

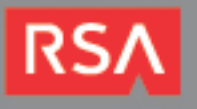

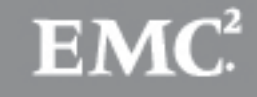

7. The Security Analytics server will now appear in the list.

| Username: array                                                           |                                                                                                    |            | Langua      | ge: Engl  | ish                |             | Help   Logout |           |              |
|---------------------------------------------------------------------------|----------------------------------------------------------------------------------------------------|------------|-------------|-----------|--------------------|-------------|---------------|-----------|--------------|
| SPX Host Name: Test                                                       | 2                                                                                                    |            |             | ļ         |                    |             |               |           | Save Config  |
| Logging SNMP S                                                            | tatistics                                                                                              |            |             |           |                    |             |               |           |              |
| General Syslog S                                                          | ervers HT                                                                                              | FP Logging | L3 VPN I    | Logging   | ATF Logging        | Email       | Buffer        |           |              |
| REMOTE SYSLOG SERVER CONFIGURATION Delete Server Entry   Add Server Entry |                                                                                                    |            |             |           |                    |             |               |           | Server Entry |
| * Note: The Proto                                                         | * Note: The Protocol (TCP or UDP) used for each Remote Syslog Server must be the same for ALL servers. |            |             |           |                    |             |               |           |              |
|                                                                           |                                                                                                    |            |             |           |                    |             |               |           |              |
| Host IP                                                                   | Host Port                                                                                              | Protocol   | Source Port | Log Level |                    |             |               |           |              |
| 1 10.10.39.60                                                             | 514                                                                                                    | udp        | 514         | EMERGEN   | CY, ALERT, CRITICA | L, ERROR, W | ARNING, NOT   | ICE, INFO | ), DEBUG     |
|                                                                           |                                                                                                    |            |             |           |                    |             |               |           |              |

8. Click Save Config to commit the changes made to the configuration to memory.

Note: The previous configuration may also be configured via the Command Line Interface (CLI). Refer to Appendix A.

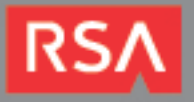

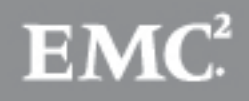

# Certification Checklist for RSA Security Analytics

Date Tested: December 2<sup>nd</sup>, 2013

| Certification Environment |                     |                   |  |  |  |  |
|---------------------------|---------------------|-------------------|--|--|--|--|
| Product Name              | Version Information | Operating System  |  |  |  |  |
| RSA Security Analytics    | 10.2 SP2            | Virtual Appliance |  |  |  |  |
| Array Network SPX Series  | 8.4.6               | Proprietary       |  |  |  |  |
|                           |                     |                   |  |  |  |  |

| Security Analytics Test Case                                 | Result                                         |  |  |  |
|--------------------------------------------------------------|------------------------------------------------|--|--|--|
| Device Administration                                        |                                                |  |  |  |
| Partners device name appears in Device Parsers Configuration | $\checkmark$                                   |  |  |  |
| Device can be enabled from Device Parsers Configuration      | $\checkmark$                                   |  |  |  |
| Device can be disabled from Device Parsers Configuration     | $\checkmark$                                   |  |  |  |
| Device can be removed from Device Parsers Configuration      | $\checkmark$                                   |  |  |  |
| Investigation                                                |                                                |  |  |  |
| Device name displays properly from Device Type               | V                                              |  |  |  |
| Displays Meta Data properly within Investigator              | $\checkmark$                                   |  |  |  |
| JJO / PAR                                                    | ✓ = Pass × = Fail N/A = Non-Available Function |  |  |  |

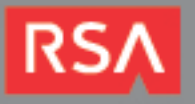

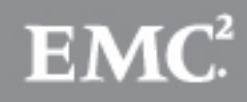

### Appendix

#### **Security Analytics Disable Device Parser**

To disable the Security Analytics Integration Package but not delete the XML from the system, perform the following:

- 1. From the Security Analytics menu, select **Administration > Devices**.
- 2. Check your Log Decoder from the Devices list and then select View > Config.

| De | evices   |               |                      |                    |               |       |                  |
|----|----------|---------------|----------------------|--------------------|---------------|-------|------------------|
| +  | - 🛛      | 🛄 View 💿 📑 Ad | ctivate 👼 Deactivate | U Restart Services | 😃 Reboot Devi | ice 🗃 | Device Updates 📀 |
|    | Licensed | 👔 System      |                      | Address            | I             | Port  | Туре             |
|    | yes 🕻    | Stats         |                      | 127.0.0.1          | :             | 51113 | Reporting Engine |
|    | yes      | Explore       | )                    | 10.100.53.97       | 5             | 50105 | Concentrator     |
|    | yes      | E Logs        |                      | 10.100.53.98       | :             | 50101 | Log Collector    |
|    | yes      | Security      |                      | 10.100.53.98       | :             | 50102 | Log Decoder      |

- 3. From the **Device Parses Configuration** window, scroll down to the device you wish to disable and uncheck the box.
- 4. Click Apply to save settings.

#### **Security Analytics Remove Device Parser**

To remove the Security Analytics Integration Package files from the environment, perform the following:

- 1. Connect to the Security Analytics Log Decoder/Collector Server using SSH and open the /etc/netwitness/ng/envision/etc/devices folder.
- 2. Search for the device you are targeting for removal and delete the folder containing the device xml.
- Returning the system to its original state will require additional changes to the table-map.xml and indexconcentrator-custom.xml files. To identify which variables were added locate the zip file downloaded from the RSA Website and open the index-concentrator-custom.xml contained within.
- 4. Edit index-concentrator-custom.xml on the SA server, removing only the lines present in the indexconcentrator-custom.xml extracted from the zip.

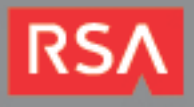

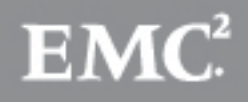

### Appendix A

#### **Array SPX CLI Configuration**

Test2>enable Test2# configure terminal Test2(config)#log on Test2(config)#log host 10.10.39.60 514 udp 514 Test2(config)#write memory

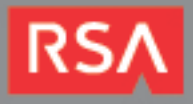

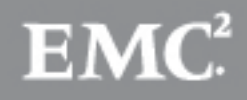